## ΔΙΑΔΙΚΑΣΙΑ ΚΡΑΤΗΣΗΣ ΚΑΙ ΕΝΕΡΓΟΠΟΙΗΣΗΣ ΕΠΙΤΑΓΩΝ ΘΕΑΜΑΤΟΣ

Εισέρχεσθε στο σύστημα με τους κωδικούς σας και επιλέγετε το πεδίο "Προγράμματα Επιδοτήσεις" Στη συνέχεια, επιλέγετε την προβολή της υπαγωγής σας στο πρόγραμμα χορήγησης επιταγών θεάματος

| Appert                                                      |   |                                             |
|-------------------------------------------------------------|---|---------------------------------------------|
| ΑΡΙΟΜΟΕ ΜΗΤΡΩΟΥ ΟΑΕΔ                                        |   | λεπουργίες                                  |
| Ονοματεπώνομο / Επωνομία                                    |   | θέσεις (Εργασίας /<br>Εργασιακής εμπορίας)  |
|                                                             |   | Αναζήτηση Ανέργων με βάση<br>χαρακτηριστικά |
|                                                             | , | Ασήσεις                                     |
|                                                             |   | ήπαγωγές σε Προγράμματα                     |
| Βοσικά Στοιχεία                                             |   | remonitori's semanants                      |
| Α.Φ.Μ.                                                      |   | Ονηρωμές για Προγράμματα<br>- Επιδοτήσεις   |
| Νομκή μορφή<br>Έναρξη δραστηριότητας                        | 1 | Ενσιάσεις                                   |
| ι ιεριγραφη αραστηριοτητος<br>Τηλέφωνα στοθερά<br>Διεόθυνση | E | Βεβαιώσεις & λοπά έγγραφα                   |
|                                                             | 2 | Ετοιχεία Μητρώου                            |

| Συναλλα        | ασσόμενος                               |                              |                                       |                       |                           |       | Αυτουργίες                                           |
|----------------|-----------------------------------------|------------------------------|---------------------------------------|-----------------------|---------------------------|-------|------------------------------------------------------|
| ΑΡΙΘΜ<br>Ονομα | ΙΟΣ ΜΗΤΡΩΟΥ ΟΑΕΔ<br>τεπώνυμο / Επωνυμία |                              |                                       |                       |                           |       | Οέσος (Εργασίας /<br>Εργασιοχής εμπειρίας)           |
|                | 00 23 I                                 |                              |                                       |                       |                           |       | Αναζήτηση Ανέργων με βάση                            |
| Υπαγωγ         | τές σε Προγράμματα                      |                              |                                       |                       |                           |       | Характронка                                          |
|                | Ημερομηνία                              | ΑΑ Υπαγιαγής Αρ. Πρωτοκάλλου |                                       | Τρέχουσα κατάσταση    | Υπηρεσία έκδοσης απόφασης |       | Απήσεις                                              |
| P              |                                         |                              | ΠΡΟΓΡΑΜΜΑ ΧΟΡΗΓΗΣΗΣ ΕΠΙΤΑΓΩΝ ΘΕΑΜΑΤΟΣ | ENTAEH STHN ERIDOTHEH |                           |       |                                                      |
|                |                                         |                              |                                       |                       |                           | 1 - 1 | Υπαγωγές σε<br>Προγράμματα Επιδοτήσεις<br>Αποιφάσεις |

Επιλέγετε το πεδίο: "Διαχείριση Κρατήσεων / Χρήσης Επιταγών"

| Ετοιχεία Υπαγωγής                                |                                                 |                                       | Етнотрорф                        | Annoupytec                                  |
|--------------------------------------------------|-------------------------------------------------|---------------------------------------|----------------------------------|---------------------------------------------|
| ΑΡΙΘΜΟΣ ΜΗΤΡΩΟΥ ΟΑΕΔ<br>Ονοματεπώνυμο / Επωνυμία |                                                 |                                       |                                  | Θέσεις (Εργασίας /<br>Εργασιακής εμπειρίας) |
| πηρεσία έκδοσης απόφασης<br>Τρέχουσα κατάσταση   |                                                 |                                       |                                  | Αναζήτηση Ανέργων με βάση<br>χαρακτηριστικά |
| turpopytvia                                      | Ар. ПритокбАюч                                  | Karáotosta<br>ENTASH STHAN FILMOTHISH |                                  | Απήσεις                                     |
|                                                  |                                                 | CHIPLITETING INSTITUT                 |                                  | Victoria                                    |
|                                                  |                                                 | Διαχεί                                | οιση Κρατήσεων / Χρήσης Επιταγών | Προγράμματα -Επιδοτήσεις<br>- Αποφάσεις     |
| νίστα Πληρωμών Υπαγωγής                          |                                                 |                                       |                                  | Πληρωμός για Προγράμματα                    |
| τον βρίθηκαν κατογογραμμόνος πληρωρός γι         | α την Υπαγωγή στο Πληροφορίακό Σύστημα του ΟΑΕΔ |                                       |                                  | - Επιδατήσεις                               |

Επιλέγετε την ένδειξη "+" για τη δυνατότητα προσθήκης στοιχείων στη λίστα ενεργοποιημένων επιταγών.

Στη φόρμα αυτή καταχωρίζετε είτε τον ΑΦΜ για την αναζήτηση του κωδικού επιταγής δικαιούχου είτε τον ΑΜΚΑ για την αναζήτηση κωδικών επιταγής ωφελουμένων μελών.

| Στοιχεία Υπαγωγής                                                                              |                       |                |                                               |  |
|------------------------------------------------------------------------------------------------|-----------------------|----------------|-----------------------------------------------|--|
| ΑΡΙΘΜΟΣ ΜΗΤΡΩΟΥ ΟΑΕΔ<br>Ονοματεπώνυμο / Επωνυμία<br>Πρόγραμμα<br>Χρονικό διάστημα προγράμματος |                       |                |                                               |  |
| <b>Q</b> Παρακαλώ καταγράψτε το ΑΦΜ του ΔΙΚΑΙΟΥΧΟΥ                                             | ή το ΑΜΚΑ του ΩΦΕΛΟΥΙ | ΜΕΝΟΥ επιταγής | του προγράμματος και πατήστε το πλήκτρο ENTER |  |

Εμφανίζεται ο δικαιούχος ή ωφελούμενος ο οποίος επικοινώνησε μαζί σας για την κράτηση της θέσης του σε προσφερόμενη από εσάς παράσταση. Στη φόρμα αυτή εμφανίζονται δύο επιλογές: "ΚΡΑΤΗΣΗ", την οποία επιλέγετε πρώτα & «ΕΝΕΡΓΟΠΟΙΗΣΗ».

Με την επιλογή «κράτηση» εμφανίζονται τα ακόλουθα, προς συμπλήρωση ανά επιταγή, στοιχεία:

| Στοιχεία Κράτησης       | Επιστροφή | Ακύρωση Κράτησης |
|-------------------------|-----------|------------------|
| Ονομοτεπώνυμο           |           |                  |
| Αριθμός Επιταγής        |           |                  |
| Τίτλος Παράστασης *     |           |                  |
| Ημερομηνία Παράστασης * |           |                  |
| Όρα Έναρξης *           |           |                  |
| Τιμή (Ευρώ) *           |           |                  |

Με τη συμπλήρωση των στοιχείων, επιλέγετε το πεδίο "Ενημέρωση", ώστε να ολοκληρωθεί η διαδικασία κράτησης της θέσης σε παράσταση. Επαναλαμβάνετε τη διαδικασία κράτησης για κάθε κωδικό επιταγής δικαιούχου και ωφελουμένου.

| I.                                                                                                    |                  |                      |                   | 1. 1     |
|----------------------------------------------------------------------------------------------------|------------------|----------------------|-------------------|----------|
| ΑΡΙΘΜΟΣ ΜΗΤΡΩΟΥ ΟΑΕΔ<br>Ονομοτεπώνυμο / Επωνυμία<br>Πρόγραμμα<br>Υπηρεσία έκδοσης απόφοσης<br>Τρέχουσα κατάσταση |                  |                      |                   | Emarpoyi |
| 🛇 Λίστα Ενεργοποιημένων Επιταγών                                                                                 |                  |                      |                   | +        |
| Δικαιούχος                                                                                                    | Αριθμός Επιταγής | Ημερομηνία Παράσταση | Υμρα Τιψή (Ευφού) | Προσθήκη |
|                                                                                                    |                  |                      | 11.30 10          |          |
|                                                                                                    |                  |                      | 11:30 10          |          |
|                                                                                                    |                  |                      | 11:30 10          |          |
|                                                                                                    |                  |                      | 11.30 10          |          |
|                                                                                                    |                  |                      | 21.00 15          |          |
|                                                                                                    |                  |                      |                   |          |

Σε περίπτωση ακύρωσης κράτησης, αφού εισέλθετε στα στοιχεία του δικαιούχου ή ωφελουμένου επιλέγετε το πεδίο " Ακύρωση Κράτησης".

Η κράτηση της θέσης αποτυπώνεται στο σύστημα της ηλεκτρονικής ενεργοποίησης των επιταγών.

Οι δικαιούχοι/ωφελούμενοι οφείλουν να προσκομίζουν στα ταμεία των θεάτρων σας υπογεγραμμένη την εκτυπωμένη επιταγή τους.

Η υπογραφή είναι σε κάθε περίπτωση του δικαιούχου ακόμα και αν πρόκειται για επιταγή ωφελούμενου.

Οι πάροχοι συμπληρώνουν την ημερομηνία και ώρα της παράστασης στην εκτυπωμένη επιταγή. Οφείλετε να τηρείτε αρχείο με τις εκτυπωμένες επιταγές και τα εισιτήρια του θεάτρου.

Οι επιταγές αυτές αποτελούν απαραίτητα στοιχεία για την καταβολή της επιδότησης σε εσάς. Οι δικαιούχοι οφείλουν να προσέρχονται στα ταμεία 1/2 ώρα πριν από τις παραστάσεις, αλλιώς η θέση τους θα μπορεί να διατεθεί αλλού. Στην περίπτωση αυτή η κράτηση θα ακυρώνεται στο σύστημα από εσάς. Μετά από δύο ακυρώσεις κρατήσεων η επιταγή δεν θα μπορεί να χρησιμοποιηθεί.

## Ενεργοποίηση των επιταγών:

Οι πάροχοι οφείλετε να ενημερώνετε το ηλεκτρονικό σύστημα της ΔΥΠΑ για τη χρήση των επιταγών. Μετά την ηλεκτρονική ενεργοποίηση της επιταγής αυτή δεν μπορεί πλέον να χρησιμοποιηθεί.

Για την ενεργοποίηση των επιταγών καταχωρίζετε τον ΑΦΜ ή τον ΑΜΚΑ του δικαιούχου/ωφελουμένου. Η ενημέρωση του Συστήματος θα πρέπει να γίνει οπωσδήποτε εντός 7 ημερών από την ημερομηνία παρακολούθησης της παράστασης.

Κατά τη διαδικασία ενεργοποίησης των επιταγών θε πρέπει να αναρτώνται υποχρεωτικά / ανά επιταγή, τα ΕΙΣΙΤΗΡΙΑ ΠΟΥ ΕΞΑΡΓΥΡΩΘΗΚΑΝ (εκτυπώσεις ηλεκτρονικών εισιτηρίων ή αντίγραφα εισιτηρίων έντυπης μορφής). Σε περίπτωση μη ανάρτησης των εισιτηρίων οι επιταγές δεν θα εμφανίζονται στις ηλεκτρονικές αιτήσεις αποπληρωμής. Σε περίπτωση αδυναμίας ενεργοποίησης της επιταγής για τεχνικούς λόγους, υποχρεούστε να ενημερώσετε την αρμόδια Υπηρεσία ΚΠΑ2 με οποιοδήποτε πρόσφορο μέσο (e-mail κ.λπ.), γνωστοποιώντας και το τεχνικό πρόβλημα που ενδεχομένως αντιμετωπίσατε. Με την αποκατάσταση του προβλήματος οφείλετε να προβείτε στην ενεργοποίηση της Επιταγής σε συνεργασία με την αρμόδια Υπηρεσία και τη Δ/νση Ψηφιακής Διακυβέρνησης.

ΠΡΟΣΟΧΗ: Η ενεργοποίηση της επιταγής αποτελεί απαραίτητο στοιχείο για την καταβολή της επιδότησης. Μη τήρηση των ως άνω υποχρεώσεών σας, συνεπάγεται τη μη καταβολή επιδότησης από την ΔΥΠΑ.

## ΔΗΜΙΟΥΡΓΙΑ ΚΑΙ ΥΠΟΒΟΛΉ ΗΛΕΚΤΡΟΝΙΚΗΣ ΑΙΤΗΣΗΣ ΑΠΟΠΛΗΡΩΜΗΣ

Εισέρχεσθε στο σύστημα με τους κωδικούς σας και επιλέγετε: ΑΙΤΗΣΗ ΑΠΟΠΛΗΡΩΜΗΣ ΠΡΟΓΡΑΜΜΑΤΩΝ ΑΣΦΑΛΙΣΗΣ.

|                                                                       | -Επδοτήσεις - Αποφάσεις                   |
|-----------------------------------------------------------------------|-------------------------------------------|
| A C M.                                                                | Πληρωμές για Προγράμματα<br>- Επιδοτήσεις |
| Neuxol μαρφή<br>Ένωξη δρωσημαίοποις                                   | Ενατάσεις                                 |
| Hauponen javor ganning<br>Hauponen Javor ganning<br>Tiploguno analapo | Βεβαιώσεις & λοιπά έγγραφα                |
| ântêwan                                                               | Στοιχεία Μητρώου                          |
|                                                                       | Βασικές Επιλογές                          |
| 🛞 Farihyopin Robellation at Autroupvilis;                             | Ημερολάγιο                                |
| Almps: Animitrycale(; Takesouldhuk Anelikon;                          |                                           |
| Almon Amenianpuuri Choopaausinuv Amaokianonc                          | Επικοινωνία - Ενημερώση                   |
| Ymolod Argonc                                                         | Νέα - Ανακοινώστος                        |
| Yinglak Evananç                                                       |                                           |

Επιλέγετε Έδρα ή Υποκατάστημα, το πρόγραμμα για το οποίο συμπληρώνετε την αίτηση αποπληρωμής, την περίοδο Συναλλαγών και καταχωρίζετε IBAN, ελέγχοντας την ορθότητα των στοιχείων. Για να συνεχίσετε επιλέγετε ΑΠΟΘΗΚΕΥΣΗ.

## Στη συνέχεια επιλέγετε ΠΡΟΣΘΗΚΗ ΕΝΕΡΓΟΠΟΙΗΜΕΝΩΝ ΕΠΙΤΑΓΩΝ

| Βασικά Στοιχεία Απήματος Αποπληρωμής            |                                                                                                   |                            |                               | Ακύρωση/Επιστροφή | Διαγραφή      | Αποθήκευση   |
|-------------------------------------------------|---------------------------------------------------------------------------------------------------|----------------------------|-------------------------------|-------------------|---------------|--------------|
| АФМ : *                                         |                                                                                                   |                            |                               |                   |               |              |
| Επιλογή Έδρας/Υποκαταστήματος : *               |                                                                                                   |                            |                               |                   |               |              |
| Επιλέξτε το Πρόγραμμα που έχετε Υπαχθεί : *     |                                                                                                   |                            |                               |                   |               |              |
| Υπηρεσία του ΟΑΕΔ : *                           |                                                                                                   |                            |                               |                   |               |              |
| Περίοδος Συναλλαγών Από : *                     |                                                                                                   |                            |                               |                   |               |              |
| IBAN : *                                        |                                                                                                   |                            |                               |                   |               |              |
|                                                 | *Στον λογοριασμό IBAN που δηλώνετε με δική σας ευθύνη, θα καταβληθεί η επιδότηση. Ελέγετε την ορθ | τητά του λογοριασμού σας τ | πριν την υποβολή της αίτησης. |                   |               |              |
| Σύνολα                                          |                                                                                                   |                            |                               |                   |               |              |
| Αριθμός Επιταγών                                | 41                                                                                                |                            |                               |                   |               |              |
| Ύφος Επιδότησης που αντιστοιχεί στις επιταγές : | 555                                                                                               |                            |                               |                   |               |              |
|                                                 |                                                                                                   |                            |                               |                   |               |              |
| Ενεργοποιημένες Εππαγές                         |                                                                                                   |                            |                               | Προσθήκ           | η Ενεργοποιημ | ένων Εππαγών |
| ΑΜ ΟΛΕΔ Ωφελούμενου Αριθμός Επιτανής            | Στοιχτία Ωθελούθενου Ημενία Ενεργαποίηση                                                          | κ Ποσό Επιχορήνησης        |                               |                   |               |              |
|                                                 |                                                                                                   | 15                         |                               |                   |               |              |
|                                                 |                                                                                                   | 10                         |                               |                   |               |              |
|                                                 |                                                                                                   | 10                         |                               |                   |               |              |
|                                                 |                                                                                                   | 10                         |                               |                   |               |              |
|                                                 |                                                                                                   | 15                         |                               |                   |               |              |
|                                                 |                                                                                                   | 10                         |                               |                   |               |              |
|                                                 |                                                                                                   | 15                         |                               |                   |               |              |
|                                                 |                                                                                                   | 15                         |                               |                   |               |              |

Στην οθόνη σας εμφανίζονται:

• ο αριθμός των ενεργοποιημένων επιταγών

• οι ενεργοποιημένες για την επιλεγείσα περίοδο επιταγές σε λίστα.

• το ύψος επιδότησης που αφορά η ηλεκτρονική αίτηση αποπληρωμή.

Επιλέγετε επισυναπτόμενα και ανεβάζετε τα κατά περίπτωση απαιτούμενα παραστατικά.

Επισημαίνεται ότι κατά τη δημιουργία της ηλεκτρονικής αίτησης αποπληρωμής απαιτούμενη υποχρεωτικά είναι η επισύναψη των ΕΚΤΥΠΩΜΕΝΩΝ & ΥΠΟΓΕΓΡΑΜΜΕΝΩΝ ΕΠΙΤΑΓΩΝ.

| Επισυναπτόμενα                                                 |                                                                                                    | Νίο Επισυναπτόμινο |
|----------------------------------------------------------------|----------------------------------------------------------------------------------------------------|--------------------|
| Καταγραφή Νέου Επι                                             | οναπόμενου                                                                                                    |                    |
| Τίιλος Αρχείου : *                                             | Appalarnati angupérna v Emikingh gagalaw   Appalarnati angupérna v Emikingh gagalaw   Appalarnati angupérna Emikingh gagalaw   Appalarnati angupérna Emikingh gagalaw   Appalarnati angupérna Emikingh gagalaw                                                                                                    | Ακύρωση Καταγραφή  |
| Αποδοχή Όρων και Πρ<br>Αιτεύμα, σύμφωνα<br>Έχω Λάβει γνώση όλα | ούποξίστων<br>αμε το ποροστοικό που συνημμίνα υποβάλω, την καταβική του ως δινω ποσού που αντιστοχία στην επιδότηση και δηλώνω ότι η επιχάρηση την επιδά νομίωως εκπροσωπιώ τήρησε δίκους τους δρους και τις προϊπτθέσεις της Δημέσας Πρόσκλησης<br>ων τον όφων και των ποσυποθέστων τους αποθέσουση και πύτορό * Πικμ |                    |
|                                                                |                                                                                                    | үповолн            |

Αφού ολοκληρώσετε την διαδικασία, αποδέχεστε τους όρους και επιλέγετε ΥΠΟΒΟΛΗ.

Με την κατάθεση της αιτήσεώς σας, το σύστημα σας χορηγεί αποδεικτικό της υποβολής, το οποίο φέρει αριθμό πρωτοκόλλου (κωδικός αριθμός αίτησης) και αναγράφει την ακριβή ημερομηνία και ώρα υποβολής.